1. Z <u>www.aktualizacia.t-com.sk</u> si stiahnite inštalačný súbor kliknutím na link "Aplikácia s aktuálnym firmware". Po kliknutí na link, zvoľte "Uložiť" súbor na vašu "Pracovnú plochu".

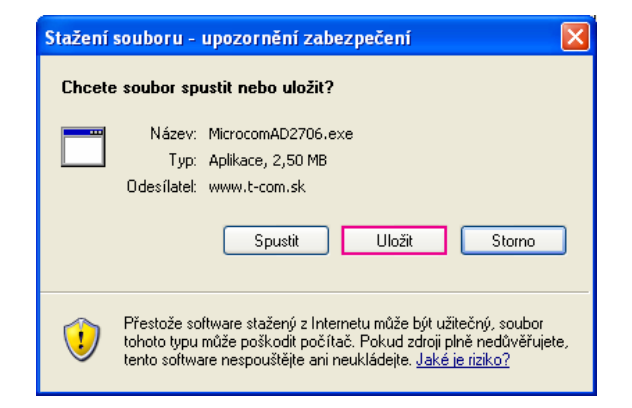

2. Následne na pracovnej ploche nájdite súbor "MicrocomAD2706.exe" a spustite ho.

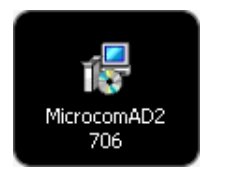

3. Ak máte zapnutý OS firewall, budete vyzvaný, aby ste povolili proces a teda kliknite na tlačidlo "Spustit".

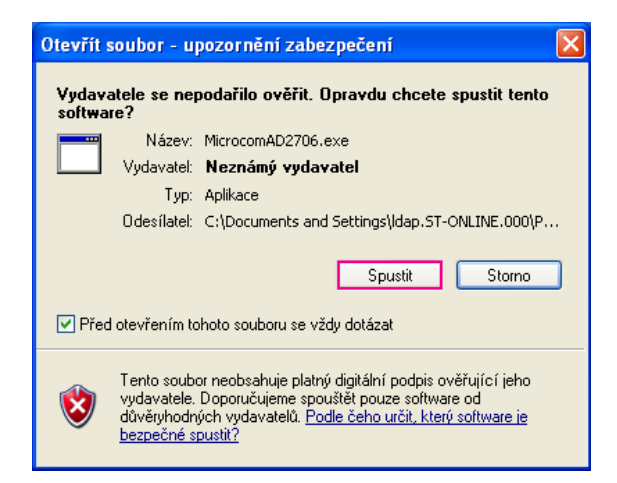

4. Zvoľte si jazyk "Slovenčina" a kliknite na tlačidlo "OK".

| Výber j | azyka sprievodcu inštaláciou                     | × |  |  |  |  |
|---------|--------------------------------------------------|---|--|--|--|--|
| 17      | Zvoľte jazyk, ktorý sa má použiť pri inštalácii: |   |  |  |  |  |
|         | Slovenčina                                       |   |  |  |  |  |
|         | OK Zrušiť                                        |   |  |  |  |  |

5. Zahájte inštaláciu kliknutím na tlačidlo "Ďalej".

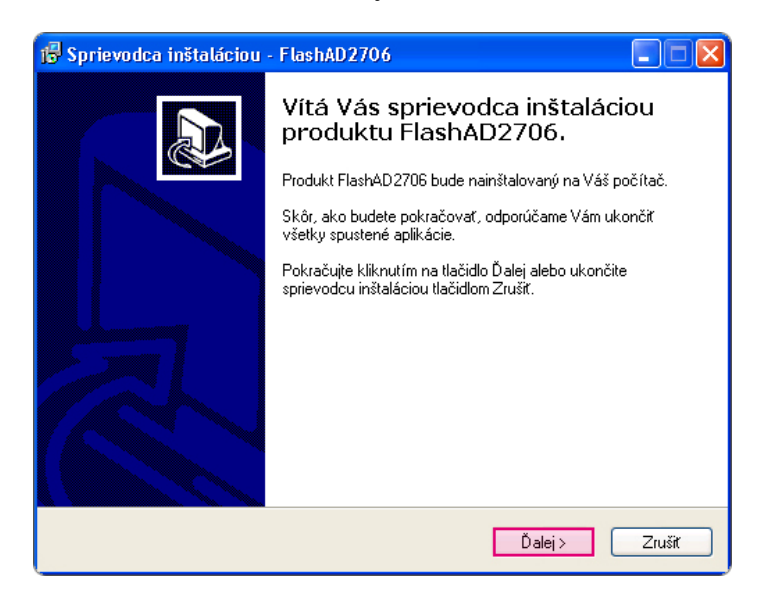

6. Zaškrtnite možnosť "Vytvoriť zástupcu na ploche" a pokračujte stlačením tlačidla "Ďalej".

| 😼 Sprievodca inštaláciou - FlashAD2706                                                                                                    |        |
|----------------------------------------------------------------------------------------------------|--------|
| <b>Vyberte ďalšie úlohy</b><br>Ktoré ďalšie úlohy majú byť vykonané?                                                                                                    |        |
| Vyberte ďalšie úlohy, ktoré majú byť vykonané v priebehu inštalácie produktu<br>FlashAD2706 a pokračujte kliknutím na tlačidlo Ďalej,<br>Ďalší zástupcovia:<br>☑ Vytvoriť zástupcu na ploche |        |
| < <u>S</u> për Dalej >                                                                                                    | Zrušiť |

7. Kliknite na tlačidlo "Inštalovat".

| 🗗 Sprievodca inštaláciou - FlashAD2706                                                                                                    |
|----------------------------------------------------------------------------------------------------|
| Inštalácia je pripravená<br>Sprievodca inštaláciou je teraz pripravený nainštalovať produkt FlashAD2706 na<br>Váš počítač.                   |
| Pokračujte v inštalácii kliknutím na tlačidlo Inštalovať. Ak si prajete zmeniť niektoré<br>nastavenia inštalácie, kliknite na tlačidlo Späť. |
| Ďatšie úlohy:<br>Ďalší zástupcovia:<br>Vytvoriť zástupcu na ploche                                                                           |
|                                                                                                    |
| < <u>S</u> päť Inštalovať Zrušiť                                                                                                    |

8. Počkajte pokiaľ prejde inštalácia.

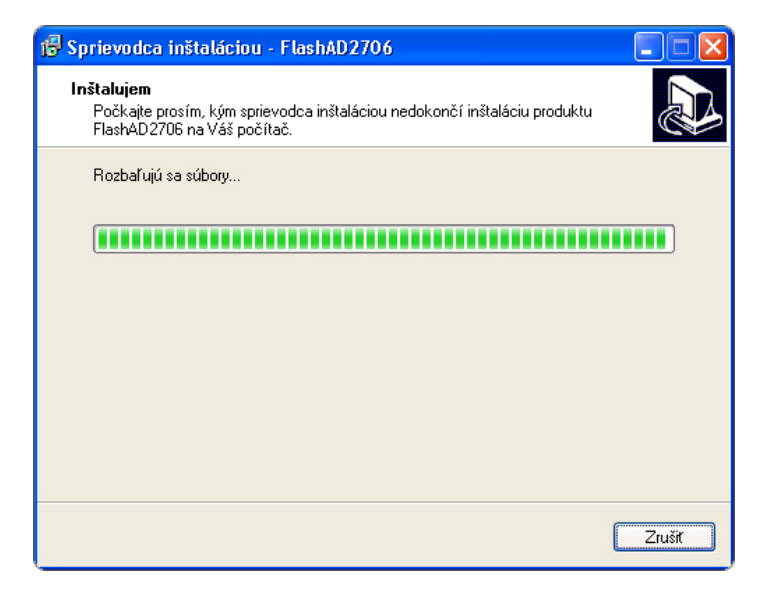

9. Prečítajte si nasledujúce dôležité informácie a pokračujte stlačením tlačidla "Ďalej".

| 🕞 Sprievodca inštaláciou - FlashAD2706                                                                                                    |
|----------------------------------------------------------------------------------------------------|
| Informácie<br>Skôr, ako budete pokračovať, prečítajte si, prosím, tieto dôležité informácie.                                                                                                    |
| Pokračujte v inštalácii kliknutím na tlačidlo Ďalej.                                                                                                    |
| Upozomenie : Pred spustením aplikácie je nutné nastaviť statickú IP adresu podľa 🔼<br>postupu !!!                                                                                                    |
| Hneď po štarte Vás program vyzve na odpojenie a zapojenie napájania modemu,<br>ktoré vykonáte vytiahnutím a zapojením napájacieho konektoru z modemu a<br>potvrdíte stlačením tlačidla OK.<br>Program sa pokúsi zistíť Vaše prihlasovacie meno a heslo z modemu, ktoré bude<br>potrebovať potvrdít. V prípade, že prihlasovacie meno a heslo je nesprávne,<br>zmeřte ho. Po potvrdení prihlasovacieho mena a hesla prebehne zápis |
| konfigurácií a aktualizácia modemu. O dokončení aktualizácie Vás program bude<br>informovať, modem sa automaticky reštartuje a pripojí na internet.                                                                                                    |
| TIP : Počas spájania s modemom je dobré sledovať kontrolku LAN na modeme.<br>Po zapojení napájacieho konektoru sa kontrolka rozsvieti a modem čaká na 💌                                                                                                    |
| Ďalej >                                                                                                    |

10. Kliknite na tlačidlo "Dokončit".

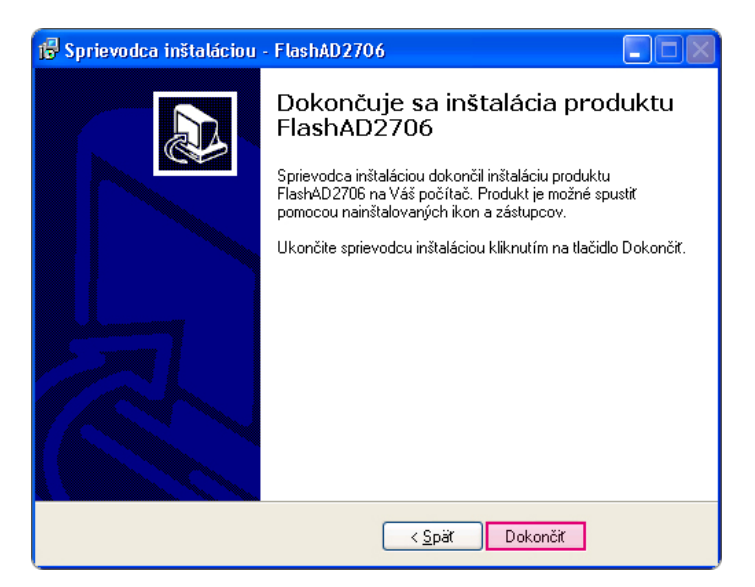

11. Spustite súbor "flashAD2706", ktorý sa nachádza na vašej pracovnej ploche.

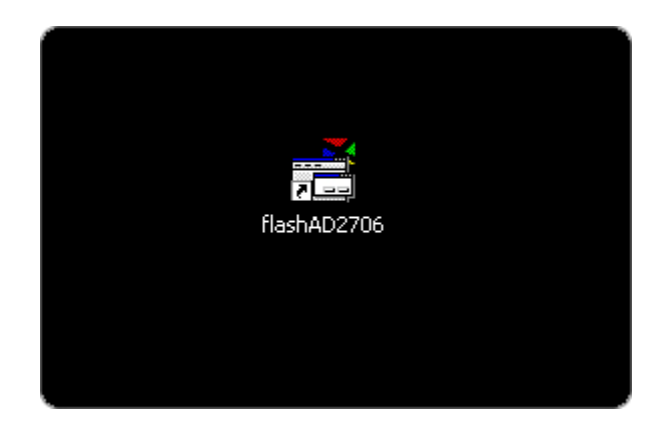

12. Je nutné nastaviť manuálne prideľovanie IP adries. Máte na výber či nastavenie uskutočníte ručne podľa návodov "Postup nastavenia … "alebo vyberiete automatické nastavenie. V našom návode vyberáme "**Automatické nastavenie statickej IP adresy**" na ktoré kliknite.

| 📻 Inštrukcie                                            |                                                                                                    |                          |                                                                               |  |  |
|---------------------------------------------------------|----------------------------------------------------------------------------------------------------|--------------------------|-------------------------------------------------------------------------------|--|--|
| Upozorn                                                 | enie:                                                                                                    |                          |                                                                               |  |  |
| Pred spu                                                | ıstením aktualizácie je nutné nastaviť stat                                                                                                    | ickú IP ad               | resu !                                                                        |  |  |
| Použite<br>statickej<br>použite                         | Použite "Automatické nastavenie IP adresy", alebo použite manuál pre manuálne nastavenie<br>statickej IP. Po ukončení aktualizácie zmeňte nastavenie IP adresy na DHCP podľa postupu alebo<br>použite "Obnovenie pôvodného nastavenia".                                                                                                    |                          |                                                                               |  |  |
| Hneď po<br>vykonáto<br>sa mode                          | ) štarte aktualizácie Vás program vyzve na<br>e vytiahnutím a zapojením napájacieho ko<br>m zapne.                                                                                                    | odpojeni<br>nektoru z    | e a zapojenie napájania modemu, ktoré<br>modemu. Tlačidla OK stlačte hneď ako |  |  |
| Nasledu<br>informov                                     | je zápis konfigurácií a aktualizácia moden<br>ať, modem sa automaticky reštartuje a prij                                                                                                    | u. O doko<br>pojí na int | nčení aktualizácie Vás program bude<br>ernet.                                 |  |  |
| TIP : Po<br>napájaci<br>modemo<br>štartuje :<br>znova a | TIP : Počas spájania s modemom je dobré sledovať kontrolku LAN na modeme. Po zapojení<br>napájacieho konektoru sa kontrolka rozsvieti a modem čaká na spojenie. Ak nedôjde k spojeniu s<br>modemom do cca 5 sekúnd, kontrolka LAN zhasne a znova sa rozsvieti, čo signalizuje, že modem<br>štartuje s pôvodným Firmwarom. V takom prípade je možne vytiahnuť a zasunúť napájací konektor<br>znova a čakať na spojenie. |                          |                                                                               |  |  |
| ,<br>Krok 1 –                                           |                                                                                                    |                          | Postup pre manálne nastavenie IP adresy                                       |  |  |
|                                                         | Automatické nastavenie statickej IP adresy                                                                                                    | alebo                    | Widows XP Windows Vista                                                       |  |  |
| - Krok 2 -                                              | Aktualizovať modem                                                                                                    |                          |                                                                               |  |  |
| - Krok 3                                                | Obnovenie pôvodného nastavenia                                                                                                    |                          |                                                                               |  |  |
| — Krok 4 —                                              | Koniec                                                                                                    |                          |                                                                               |  |  |
|                                                         |                                                                                                    |                          |                                                                               |  |  |

13. Vyberte vaše **Lokálne sieťové pripojenie** a kliknite na tlačidlo "OK". Názov sieťového pripojenia závisí na jazykovej verzii vášho operačného systému.

Ak nie je nájdená žiadna sieť, nastavte prideľovanie IP podľa návodu "**Postup pre manuálne nastavenie IP adresy**" kliknutím na ikonu s názvom vášho operačného systému.

| 🛃 Automaticke n | astavenie IP adresy                                   |                       |
|-----------------|-------------------------------------------------------|-----------------------|
| Program det     | ekoval viac sieťových rozhraní. Vyberte rozhranie kde | e je modem pripojený. |
| TIP: nevybe     | rajte rozhranie,ktoré má v názve "Bezdrátová sieť","\ | ¥ireless"             |
|                 | Local Area Connection                                 | ОК                    |

14. Kliknite na tlačidlo "Aktualizovať modem".

| trukcie                                                            |                                                                                                    |                                                         |                                                                                                    |                                                                                                    |   |
|--------------------------------------------------------------------|----------------------------------------------------------------------------------------------------|---------------------------------------------------------|----------------------------------------------------------------------------------------------------|----------------------------------------------------------------------------------------------------|---|
| Upozorr                                                            | enie:                                                                                                    |                                                         |                                                                                                    |                                                                                                    | - |
| Pred spustením aktualizácie je nutné nastaviť statickú IP adresu ! |                                                                                                    |                                                         |                                                                                                    |                                                                                                    |   |
| Použite<br>staticke<br>použite                                     | Použite "Automatické nastavenie IP adresy", alebo použite manuál pre manuálne nastavenie<br>statickej IP. Po ukončení aktualizácie zmeňte nastavenie IP adresy na DHCP podľa postupu alebo<br>použite "Obnovenie pôvodného nastavenia".                                                                    |                                                         |                                                                                                    |                                                                                                    |   |
| Hneď po<br>vykonát<br>sa mode                                      | o štarte aktualizácie Vás program vyzve na<br>e vytiahnutím a zapojením napájacieho kor<br>m zapne.                                                                                                    | odpojeni<br>nektoru z                                   | e a zapojenie napáj<br>modemu. Tlačidla (                                                                                | ania modemu, ktoré<br>)K stlačte hneď ako                                                                                         |   |
| N asledu<br>informov                                               | je zápis konfigurácií a aktualizácia modem<br>vať, modem sa automaticky reštartuje a prip                                                                                                    | u. O doko<br>vojí na inte                               | nčení aktualizácie<br>ernet.                                                                                             | Vás program bude                                                                                                    |   |
| TIP : Po<br>nanáiae                                                | ičas spájania s modemom je dobré sledovat<br>jeho konektoru sa kontrolka rozsvieti a mo                                                                                                    | í kontrolk<br>dem čaká                                  | u LAN na modeme.<br>na spojenje Ak pe                                                                                    | Po zapojení<br>dôjde k spojenju s                                                                                                 |   |
| TIP : Po<br>napájac<br>modemo<br>štartuje<br>znova a               | čas spájania s modemom je dobré sledovat<br>ieho konektoru sa kontrolka rozsvieti a mo<br>m do cca 5 sekúnd, kontrolka LAN zhasne<br>s pôvodným Firmwarom. V takom prípade je<br>čakať na spojenie.                                                                                                    | ( kontrolk<br>dem čaká<br>a znova<br>e možne v          | u LAN na modeme.<br>1 na spojenie. Ak ne<br>sa rozsvieti, čo sig<br>rytiahnuť a zasunúť                                  | Po zapojení<br>dôjde k spojeniu s<br>nalizuje, že modem<br>napájací konektor                                                      |   |
| TIP : Po<br>napájac<br>modemo<br>štartuje<br>znova a               | čas spájania s modemom je dobré sledovat<br>ieho konektoru sa kontrolka rozsvieti a mo<br>m do cca 5 sekúnd, kontrolka LAN zhasne<br>s pôvodným Firmwarom. V takom prípade je<br>čakať na spojenie.<br>Automatické nastavenie statickej IP adresy                                                          | ( kontrolk<br>dem čaká<br>a znova<br>e možne v<br>alebo | u LAN na modeme.<br>na spojenie, Ak ne<br>sa rozsviti, čo sigu<br>rytiahnuť a zasunúť<br>Postup pre manáln<br>Widows XP  | Po zapojení<br>edôjde k spojeniu s<br>nalizuje, že modem<br>napájací konektor<br>e nastavenie IP adresy-<br>Windows Vista         |   |
| TIP : Po<br>napájac<br>modemo<br>štartuje<br>znova a<br>Krok 1 -   | čas spájania s modemom je dobré sledovat<br>ieho konektoru sa kontrolka rozsvieti a mo<br>m do cca 5 sekúnd, kontrolka LAN zhasne<br>s pôvodným Firmwarom. V takom prípade je<br>čakať na spojenie.<br>Automatické nastavenie statickej IP adresy<br>Aktualizovať modem                                    | ( kontrolk<br>dem čaká<br>a znova<br>e možne v<br>alebo | u LAN na modeme.<br>na spojenie. Ak ne<br>sa rozsvieti, čo sigu<br>rytiahnuť a zasunúť<br>Postup pre manáln<br>Widows XP | Po zapojení<br>edôjde k spojeniu s<br>nalizuje, že modem<br>napájací konektor<br>e nastavenie IP adresy –<br><u>Windows Vista</u> |   |
| TIP : Po<br>napájac<br>modemo<br>štartuje<br>znova a<br>Krok 1 -   | včas spájania s modemom je dobré sledovat<br>ieho konektoru sa kontrolka rozsvieti a mo<br>m do cca 5 sekúnd, kontrolka LAN zhasne<br>s pôvodným Firmwarom. V takom prípade je<br>čakať na spojenie.<br>Automatické nastavenie statickej IP adresy<br>Aktualizovať modem<br>Obnovenie pôvodného nastavenia | ( kontrolk<br>dem čaká<br>a znova<br>e možne v<br>alebo | u LAN na modeme.<br>na spojenie. Ak ne<br>sa rozsvieti, čo sigu<br>rytiahnuť a zasunúť<br>Postup pre manáln<br>Widows XP | Po zapojení<br>edôjde k spojeniu s<br>nalizuje, že modem<br>napájací konektor<br>e nastavenie IP adresy<br>Windows Vista          |   |

15. Zobrazí sa okno s upozornením "Odpojte modem od napájania...". Teraz vypnite váš modem vytiahnutím napájacieho kábla (všetky svetlá na modeme zhasnú). Zasuňte napájací kábel opäť do modemu a HNEĎ kliknite na tlačidlo "OK".

| flashad2706 🛛 🔀                                                     |
|---------------------------------------------------------------------|
| Odpojte modem od napájania.Zapojte modem na napájanie a potlačte OK |
| OK                                                                  |
|                                                                     |

16. Čakajte na spojenie s modemom.

| 📑 AD2706 Flasher            |  |
|-----------------------------|--|
| 0%                          |  |
| Pokus o spojenie s modemom9 |  |

Ak sa spojenie s modemom neuskutoční vrátite sa do kroku 14. Kliknite opäť na tlačidlo "Aktualizovať modem" a keď sa zobrazí okno vytiahnite napájanie, napájanie opäť zasuňte a HNEĎ kliknite na tlačidlo "OK".

17. Začne sa nahrávať firmware do vášho modemu, prosím čakajte.

| 🗂 AD 2706 Flasher |  |
|-------------------|--|
| 6%                |  |
| Nahrávam firmware |  |

18. Aktualizácia prebehla, kliknite na tlačidlo "OK". Do jednej minutý by ste mali byt pripojený k internetu.

| flashad2706 🛛 🔀                                                                      |
|--------------------------------------------------------------------------------------|
| Aktualizáca prebehla úspešne. Pripojenie na internet prebehne približne za 1 minútu. |
| ОК                                                                                   |
|                                                                                      |

19. Keď ukončíte update firmware vráťte nastavenie prideľovania IP zo statického na dynamické a teda "Obnovenie pôvodného nastavenia".

| 📑 Inš | trukcie                                                                                                    |                                                                                                 |                            |                                                                               |   |
|-------|----------------------------------------------------------------------------------------------------|-------------------------------------------------------------------------------------------------|----------------------------|-------------------------------------------------------------------------------|---|
|       | Upozoro                                                                                                    | enie:                                                                                           |                            |                                                                               | - |
|       | Pred snu                                                                                                    | onio.<br>Istením aktualizácie je nutné nastaviť stat                                            | ickú IP ad                 | resu l                                                                        |   |
|       | Použite '                                                                                                    | "Automatické nastavenie IP adresu" aleb                                                         | o noužite r                | nanuál nre manuálne nastavenie                                                |   |
|       | statickej<br>použite '                                                                                                    | IP. Po ukončení aktualizácie zmeňte nas<br>Obnovenie pôvodného nastavenia".                     | tavenie IP                 | adresy na DHCP podľa postupu alebo                                            |   |
|       | Hneď po<br>vykonáte<br>sa modei                                                                                                    | vštarte aktualizácie Vás program vyzve na<br>vytiahnutím a zapojením napájacieho ko<br>m zapne. | a odpojenie<br>nektoru z i | e a zapojenie napájania modemu, ktoré<br>modemu. Tlačidla OK stlačte hneď ako |   |
|       | N asleduj<br>informov                                                                                                    | e zápis konfigurácií a aktualizácia modem<br>ať, modem sa automaticky reštartuje a prij         | u. O doko<br>pojí na inte  | nčení aktualizácie Vás program bude<br>ernet.                                 |   |
|       | TIP : Počas spájania s modemom je dobré sledovať kontrolku LAN na modeme. Po zapojení<br>napájacieho konektoru sa kontrolka rozsvieti a modem čaká na spojenie. Ak nedôjde k spojeniu s<br>modemom do cca 5 sekúnd, kontrolka LAN zhasne a znova sa rozsvieti, čo signalizuje, že modem<br>štartuje s nôvodným Firmwarom. V takom prínade je možne vutjahnuť a zasunúť nanájać konekto |                                                                                                 |                            |                                                                               |   |
|       | znova a                                                                                                    | čakať na spojenie.                                                                              |                            |                                                                               |   |
| _     | Krok 1 —                                                                                                    |                                                                                                 |                            | Postup pre manálne nastavenie IP adresu                                       | - |
|       | NON T                                                                                                    | Automatické nastavenie statickej IP adresy                                                      | alebo                      | Widows XP Windows Vista                                                       |   |
|       | Krok 2 -                                                                                                    |                                                                                                 |                            |                                                                               |   |
|       |                                                                                                    | Aktualizovať modem                                                                              |                            |                                                                               |   |
|       | Krok 3                                                                                                    |                                                                                                 |                            |                                                                               |   |
|       |                                                                                                    | Obnovenie pôvodného nastavenia                                                                  |                            |                                                                               |   |
|       | Krok 4                                                                                                    |                                                                                                 |                            |                                                                               |   |
|       |                                                                                                    | Koniec                                                                                          |                            |                                                                               |   |
|       |                                                                                                    |                                                                                                 |                            |                                                                               |   |